# **Panduit**<sup>™</sup>

## RapidID™接続管理システム サードパーティー製スキャナーとソフトウェアの互換性

お持ちのスキャナーが RapidID でシームレスに動作すると確認できれば、効率よく安心して使用できるようになります。そのために、各サードパーティー製スキャナーが、パンドウイットのソフトウェアで使用可能であると認証する前に、さまざまな条件(機能性、接続の安定性、全体的な互換性など)で試験をしました。

### この文書の2つの役割

**互換性リスト:** *Rapid*ID デスクトップで使用するために試験・承認されたサードパーティー製スキャナーの認定 リストを提供しています。これによりお客様は新しいスキャナーを購入するとき、十分な情報を得た上で決定が できます。

**クイック構成ガイド:** *RapidID* デスクトップアプリケーションとスキャナーを簡単に素早く接続するための分かりやすいセットアップガイドを提供しています。

当社の目標は、互換性のあるスキャナーのリストを一貫して増やしていき、各スキャナーが安定した接続と性能の基準を満たすようにすることです。

### スキャナーの認定:

スキャナーが RapidID と連動することを保証するため、以下の手順をとっています。

- 1. **互換性試験:** スキャナーと *RapidID* デスクトップソフトウェアをさまざまな条件で試験して、適切に連携することを確認します。
- 2. 機能試験:スキャナーの機能を調べて、*RapidID*で使用したとき適切に動作することを確かめています。スキャナーとの接続時の性能、安定性などの試験が含まれます。
- 3. 認定:スキャナーがすべての試験に合格すると、Panduit *Rapid*ID デスクトップソフトウェアとの互換性が認定 されます。

## 認定済みスキャナーの一覧:

以下のスキャナーは、RapidID デスクトップソフトウェアとの使用が認定されています。

|           |                  |                 | サポートさ                         | れている接続モード                              |                 |
|-----------|------------------|-----------------|-------------------------------|----------------------------------------|-----------------|
| メーカー      | モデル              | スキャナータイプ        | BLE<br>(Bluetooth Low Energy) | Bluetooth SPP<br>(Serial Port Profile) | 有線 COM<br>(USB) |
| Zebra     | DS2278           | ハンディタイプ (有線/無線) | —                             | 対応                                     | 対応              |
| Zebra     | DS2208           | ハンディタイプ (有線のみ)  | —                             | —                                      | 対応              |
| Honeywell | Voyager XP 1472g | ハンディタイプ (有線/無線) | —                             | 対応                                     | 対応              |
| Netum     | NT1228BL         | ハンディタイプ (有線/無線) | 対応                            | 対応                                     | 対応              |
| Netum     | C750             | スモールフォームファクタ    | 対応                            | 対応                                     | 対応              |
| Netum     | NT-M5            | ハンディタイプ (有線のみ)  | _                             | —                                      | 対応              |

# PANDUIT

## スキャナーの購入:

作業環境を向上させるには、当社が徹底的な評価と認定を行ったバーコードスキャナーの購入をお勧めします。 パンドウイットは、トップメーカー製の信頼できるバーコードスキャンデバイスを専門にしている大手販売会社であ る Barcodes 社と提携しました。

RapidID と互換性を持つスキャナーの購入について詳しくは、Barcodes 社の Web サイトをご覧ください。互換性と信頼性について、高い基準を満たしたスキャナーを見つけることができます。

## サードパーティー製スキャナーのクイックセットアップ:

以下のセクションは、サードパーティー製スキャナーを RapidID デスクトップソフトウェアと連動するようセットアッ プするためのクイックガイドです。このガイドでは、お手持ちのスキャナーを RapidID デスクトップアプリケーショ ンで設定してすぐに使用するための方法を簡単に説明しています。詳細な説明については、各メーカーの Web サイトに掲載されているユーザーマニュアルを参照してください。

## Zebra DS2278

#### Bluetooth SPP (Serial Port Profile) での接続

バーコードスキャナーとホストコンピュータを直接接続(クレードルなし)

1. 初期セットアップで、「SPP Bluetooth Classic (検 出可能)」のバーコードをスキャンします。

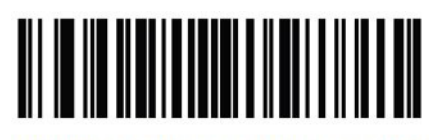

SPP Bluetooth Classic (検出可能)

2. ホストコンピュータで、検出されたデバイス一覧から DS2278 を探して選択します。

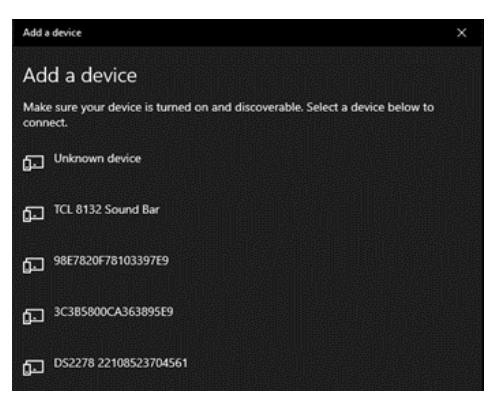

3. スキャナーが Bluetooth シリアルポート (COM) で ホストコンピュータに接続されます。

| Add e device                    |  |
|---------------------------------|--|
| Your device is ready to go!     |  |
| DS22/8 22108523704561<br>Paired |  |

- 4. *Rapid*ID デスクトップソフトウェアで、スキャナーの ページに移動します。
- 5. スキャナータイプを [Serial] に設定して、[Scan for Devices] ボタンをクリックします。

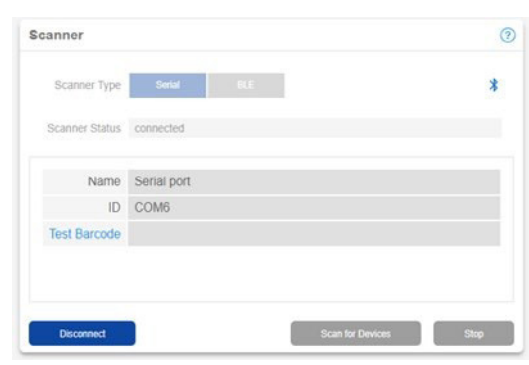

6. スキャナーの接続先となる適切な COM ポートに接続します。

接続状態を示すメッセージが表示され、バーコード スキャナーから接続音が鳴ります。

| Scanner Type Serial         | BLE  | * |
|-----------------------------|------|---|
| Scanner Status disconnected |      |   |
| Name                        | ID   |   |
| PCI Serial Port             | COM3 |   |
| Serial port                 | COM6 |   |
|                             |      |   |

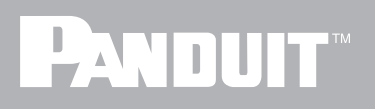

## 有線 (CDC) ホストモードでの接続

クレードルとホストコンピュータを USB 接続

- 1. 付属の USB ケーブルでクレードルとコンピュータ を接続します。
- 2.まず、「USB CDC ホスト」のバーコードをスキャンします。

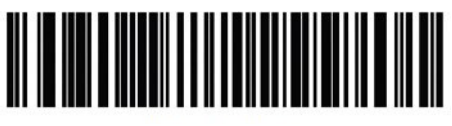

USB CDC ホスト

3.  $\mathcal{P}$  2.  $\mathcal{P}$  3.  $\mathcal{P}$  2.  $\mathcal{P}$  3.  $\mathcal{P}$  3.  $\mathcal{P}$  4.  $\mathcal{P}$  3.  $\mathcal{P}$  4.  $\mathcal{P}$  3.  $\mathcal{P}$  3.  $\mathcal{P}$  4.  $\mathcal{P}$  4.  $\mathcal$ 

| Bluetooth & other devices |
|---------------------------|
| Other devices             |
| ThinkPad USB-C Dock Gen2  |
| ThinkPad USB-C Dock Gen2  |
| USB Serial Device (COM5)  |
|                           |

4. *Rapid*ID デスクトップソフトウェアで、スキャナーの ページに移動します。 5. スキャナータイプを [Serial] に設定して、[Scan for Devices] ボタンをクリックします。

| Scanner Type Serial BLI     | E    | 3 |
|-----------------------------|------|---|
| Scanner Status disconnected |      |   |
| Name                        | ID   |   |
| PCI Serial Port             | COM3 |   |
| Symbol Bar Code ScannerEA   | COM5 |   |
|                             |      |   |

6. スキャナーの接続先となる適切な COM ポートに接続します。接続状態を示すメッセージが表示されます。

| Scanner Type   | Sevial PLF                  |
|----------------|-----------------------------|
| Scanner Status | connected                   |
| Name           | Symbol Bar Code Scanner::EA |
| ID             | COM5                        |
| Test Barcode   | 17257616A1656               |

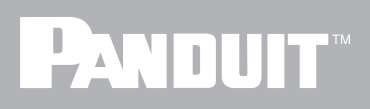

## Netum NT-1228BL

#### Bluetooth SPP (Serial Port Profile) での接続

バーコードスキャナーとホストコンピュータを直接接続 (USB レシーバーなし)

1. 「Bluetooth 接続」のバーコードをスキャンします。

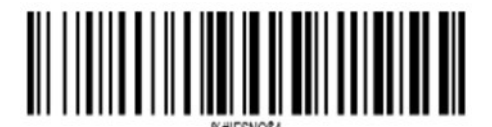

Bluetooth 接続

2. 次に、「SPP モード」のバーコードをスキャンします。

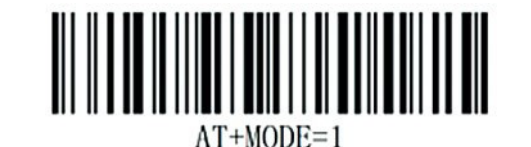

SPP モード

3. ホストコンピュータで、検出されたデバイス一覧から NETUM バーコードスキャナーを探して選択します。

| Add a device                                                                           | × |
|----------------------------------------------------------------------------------------|---|
| Add a device                                                                           |   |
| Make sure your device is turned on and discoverable. Select a device below to connect. |   |
| R NT barcode scanner<br>Audio                                                          |   |

4. スキャナーが Bluetooth シリアルポート (COM) で ホストコンピュータに接続されます。

| Add a device                | $\times$ |
|-----------------------------|----------|
| Your device is ready to go! |          |
| NT barcode scanner Paired   |          |

- 5. *Rapid*ID デスクトップソフトウェアで、スキャナーの ページに移動します。
- 6. スキャナータイプを [Serial] に設定して、[Scan for Devices] ボタンをクリックします。

| canner         |              |      | 0 |
|----------------|--------------|------|---|
| Scanner Type   | Serial       | BLE  | * |
| Scanner Status | disconnected |      |   |
| Name           |              | ID   |   |
| PCI Serial Po  | ort          | COM3 |   |
| SPP Dev        |              | COM8 |   |

7. スキャナーの接続先となる適切な COM ポートに接続します。接続状態を示すメッセージが表示され、 バーコードスキャナーから接続音が鳴ります。

| Scanner Type   | Serial BLE    |  |
|----------------|---------------|--|
| Scanner Status | connected     |  |
| Name           | SPP Dev       |  |
| ID             | COM8          |  |
| Test Barcode   | 99999999B0052 |  |
|                |               |  |

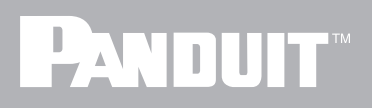

## BLE (Bluetooth Low Energy) モードでの接続

クレードルとホストコンピュータを USB 接続

1. 最初に「Bluetooth 接続」のバーコードをスキャン します。

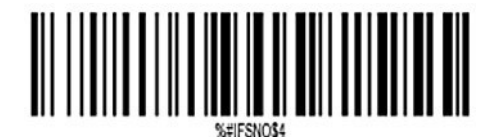

Bluetooth 接続

2. 次に、「BLE モード」のバーコードをスキャンします。

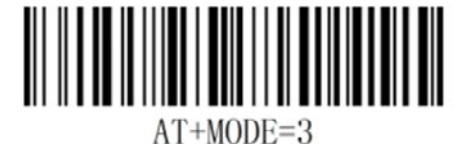

AT MODE-5

BLE モード

3. *Rapid*ID デスクトップソフトウェアで、スキャナー ページに移動します。 4. スキャナータイプを [BLE] に設定して、[Scan for Devices] ボタンをクリックします。

| Scanner Type              | BLE               | *      |
|---------------------------|-------------------|--------|
| Scanner Status disconnect | ed                |        |
| Name                      | ID                | Signal |
| NT barcode scanner        | dd:0d:30:5e:47:10 | all    |
|                           |                   |        |
|                           |                   |        |

5. 適切なバーコードスキャナーをクリックして *Rapid*ID デスクトップソフトウェアとペアリングしま す。

| canner         |                    | C |
|----------------|--------------------|---|
| Scanner Type   | Senal BLE          | * |
| Scanner Status | connected          |   |
| Name           | NT barcode scanner |   |
| ID             | dd:0d:30:5e:47:10  |   |
| Test Barcode   | 99999999B0052      |   |

## スキャナーガイド

## 有線 (USB COM) ホストモードでの接続

バーコードスキャナーとホストコンピュータを USB ケーブルで直接接続

- 1. 付属の USB ケーブルでバーコードスキャナーとコ ンピュータを接続します。
- 2. 「USB ケーブルを仮想 COM として使用」のバー コードをスキャンします。

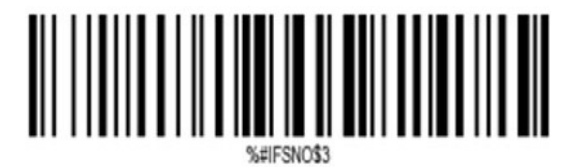

USB ケーブルを仮想 COM として使用

3. スキャナーは Windows オペレーティングシステム の COM デバイスとしてエミュレートされます。

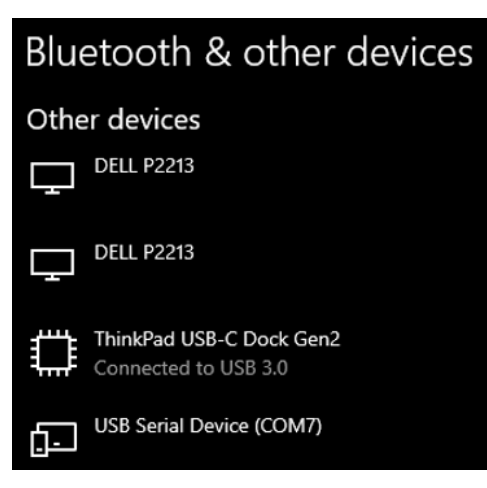

- 4. RapidID デスクトップソフトウェアで、スキャナー ページに移動します。
- 5. スキャナータイプを [Serial] に設定して、[Scan for Devices] ボタンをクリックします。

| Scanner Type Serial         | BLE  |  |
|-----------------------------|------|--|
| Scanner Status disconnected |      |  |
| Name                        | ID   |  |
| USB CDC                     | COM7 |  |
| PCI Serial Port             | COM3 |  |
|                             |      |  |

6. スキャナーの接続先となる適切な COM ポートに接 続します。接続状態を示すメッセージが表示されま す。

| Scanner Type Serial BLE    | * |
|----------------------------|---|
|                            | 3 |
| Scanner Status connected   |   |
| Name USB CDC               |   |
| ID COM7                    |   |
| Test Barcode 9999999980052 |   |
| Test Barcode 999999980052  |   |

#### 世界各地の支社および営業所

PANDUIT CANADA オンタリオ州、マーカム英国、ロンドン cs-cdn@panduit.com

cs-emea@panduit.com cs-ap@panduit.com

PANDUIT EUROPE LTD. PANDUIT SINGAPORE PTE.LTD. PANDUIT JAPAN シンガポール

日本、東京 cs-japan@panduit.com cs-la@panduit.com

PANDUIT LATIN AMERICA メキシコ、グアダラハラ

PANDUIT AUSTRALIA PTY.LTD. オーストラリア、ビクトリア cs-aus@panduit.com

パンドウイット製品の保証については、www.panduit.com/warranty をご覧ください。

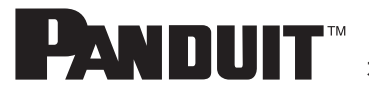

詳しい情報は www.panduit.co.jp にお問い合わせください。 カスタマーサービスのメールアドレス: jpn-toiawase@panduit.com

©2023 Panduit Corp. ALL RIGHTS RESERVED. COFL54-WW-JPN 9/2023